## **Entering Results in PlayHQ**

Entry by Scores Recorder with PlayHQ admin access

1. When logged in to PlayHQ using Administrator access go to "Game Day" in the left-hand menu.

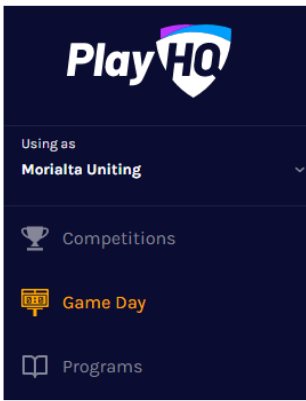

2. Then go to the box on the right-hand side of the screen and select the date for the matches you want to enter

|  | 28/03/2022 | <b>—</b> |
|--|------------|----------|
|--|------------|----------|

3. If the match is already complete you can just enter the results in the boxes on this screen (full time score only). - **Only the home team is required to complete this task.** 

4. To enter the quarter-by quarter scores you must click on the "Details" button on the right-hand side of the relevant match to bring up the relevant page and to add your players.

5. Please note that the quarter-by-quarter scores are what was scored in the quarter – NOT progressive quarter scores.

6. You may also enter the players that played in the match (this can be done prior to the match if needed – but must be amended to those who actually took the court).

7. To enter players, click on the "Pencil" icon and then add players by click the "+" next to their name. They will move from the left-hand to right-hand column. Then click "Next"

| LINE-UP (6/12) |   | 0  |
|----------------|---|----|
| PLAYERS        | G | GA |
|                |   |    |

8. You will be asked to enter coach details (not compulsory) and then volunteers (score/timer – again not compulsory).